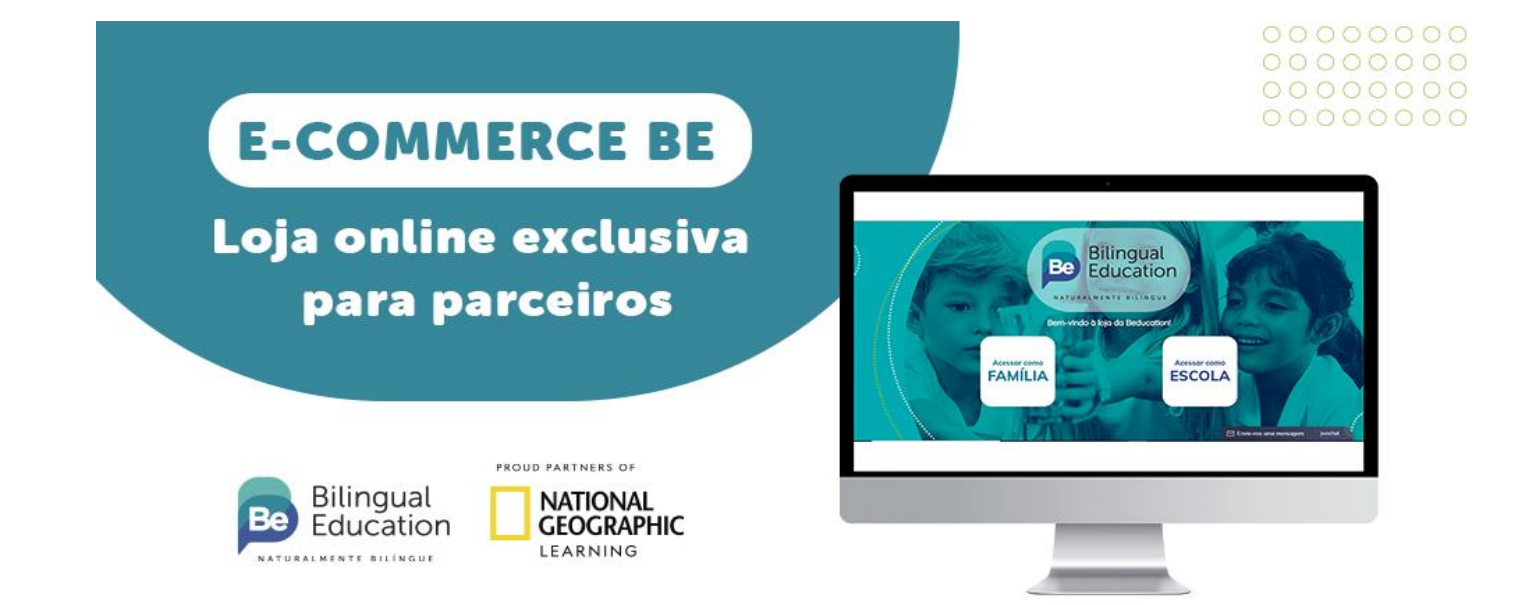

## MATERIAIS **BE – BILINGUAL EDUCATION**

Prezada(s) Família(s),

Para os pedidos de **material 2023**, está sendo disponibilizado um link dedicado que dará acesso à **loja on-line exclusiva do Colégio Santo Antônio de Jesus**, com detalhamento do material adotado, valor praticado e forma de pagamento.

## A loja já está disponível para compras.

Gostaríamos de detalhar melhor como você efetuará a sua compra.

Acesse a plataforma clicando no botão abaixo:

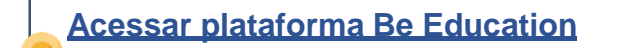

1- Ao entrar na página, você verá a seguinte tela:

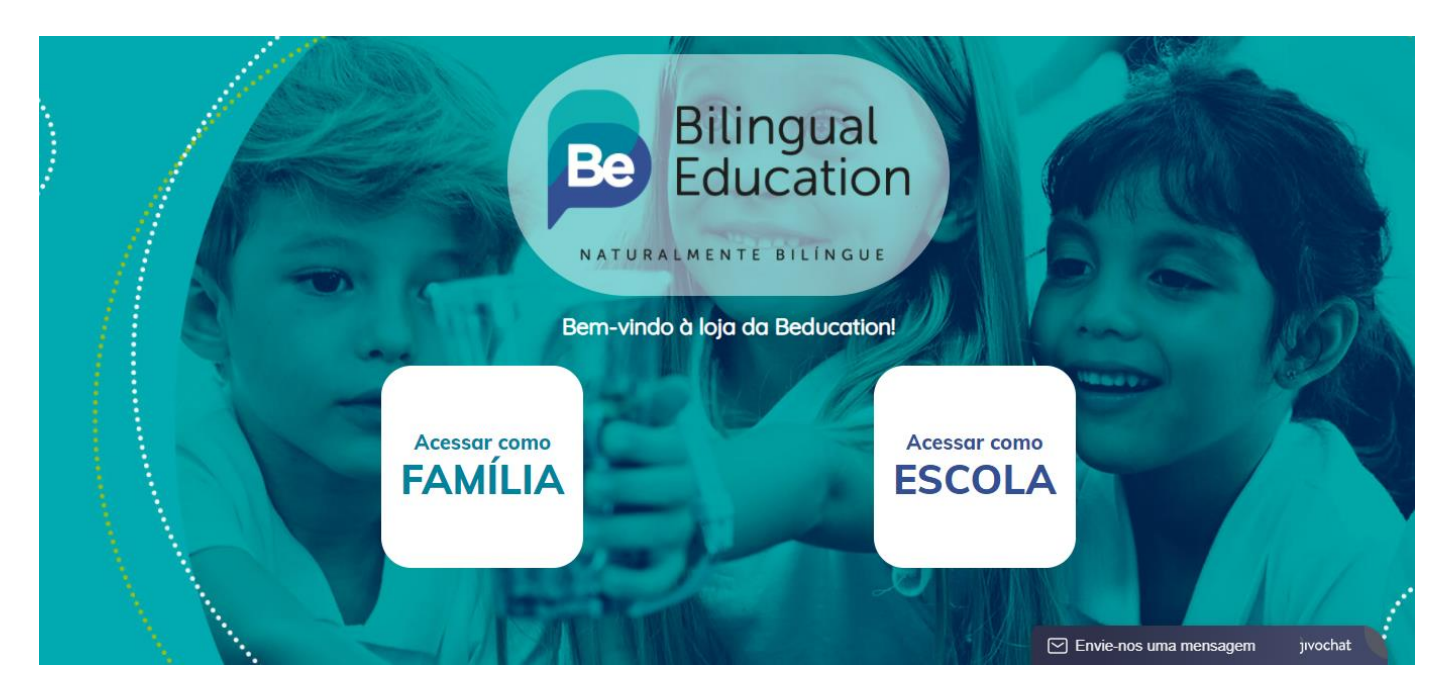

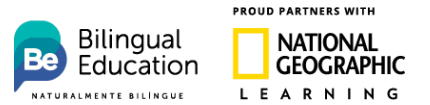

2- Ao clicar em ACESSAR COMO FAMÍLIA, você será direcionado para uma tela onde colocará o CÓDIGO DE COMPRAS (DA4N6G66). Após inserir o cupom, você verá o nome da escola e o endereço. Basta confirmar as informações e clicar em CONFIRMAR.

## CÓDIGO DE COMPRAS: DA4N6G66

| 1               |                                                                                                    | Sec. 1                |
|-----------------|----------------------------------------------------------------------------------------------------|-----------------------|
| متعمقته المعتقد | Acesso Familia                                                                                              | ×                     |
|                 | Cupom de compras     Validar cupom       Alenção Famílial Este "cupom de compra" foi informado pela escola. |                       |
|                 | Escola Endereço Escola Já possuo login Continuar                                                            | - 0                   |
|                 | Advertisione<br>FAMILIA<br>ESCOLA                                                                           | R                     |
|                 | Envie-nos t                                                                                                 | uma mensagem jivochat |

3 -Você será direcionado a uma tela onde deverá preencher os dados do aluno. Caso precise adquirir material para mais de um aluno, clique em "Adicionar Aluno" e preencha os dados referentes à segunda compra.

| Children and a second | //                    |                         |                               |
|-----------------------|-----------------------|-------------------------|-------------------------------|
| Acesso Família        |                       |                         | ×                             |
| Escola                |                       |                         |                               |
| C                     | Colégio Santo Antônio | de Jesus                |                               |
| Nome Aluno            | Ano/Série             | Parentesco do comprador |                               |
| Ana Silva             | Fundamental - 1º ano  | ✓ Pai/mãe ✓             |                               |
| Adicionar Aluno       |                       |                         |                               |
|                       |                       |                         |                               |
|                       |                       |                         | 8.21                          |
| Voltar                |                       | Continuar               |                               |
| Aresser come          |                       | A CONTRACT OF A         |                               |
|                       |                       | <b>Esgonia</b>          |                               |
|                       |                       |                         |                               |
|                       |                       |                         |                               |
|                       |                       |                         |                               |
|                       |                       |                         |                               |
|                       |                       |                         |                               |
|                       |                       | En                      | vie-nos uma mensagem jıvochat |

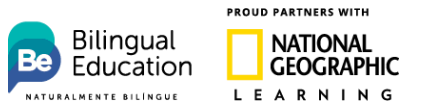

4- Após colocar os dados do aluno, será necessário realizar um cadastro com os dados do comprador.

| Acesso Família         |                                | ×                                 |
|------------------------|--------------------------------|-----------------------------------|
| Escola                 | Colégio Santo Antônio de Jesus |                                   |
| Nome do<br>comprador   | Nome do comprador              |                                   |
| CPF                    | CPF                            |                                   |
| E-Mail                 | E-Mail                         |                                   |
| Confirme seu<br>e-mail | Confirme seu e-mail            |                                   |
| WhatsApp               | WhatsApp                       |                                   |
| Senha                  | Senha                          |                                   |
| Confirme sua<br>senha  | Confirme sua senha             |                                   |
|                        | Voltar                         |                                   |
|                        |                                |                                   |
|                        |                                |                                   |
|                        |                                | ☑ Envie-nos uma mensagem jivochat |

5 - O cadastro foi realizado! Agora é hora de realizar a compra. Ao selecionar a série do aluno, você verá apenas o material pertinente àquela série.

| 📞 (17) 3202-4900 🖂 atendimento@raizessolucoes.com.br | 🕈 raizessolucoes Olá! Ana Maria   🖺 Minha con | ta 皆 Meus Pedidos (0) 🔍 Lista de Desejos (0) 🕞 Logout |
|------------------------------------------------------|-----------------------------------------------|-------------------------------------------------------|
| Q Pesquisar                                          | Bilingual<br>Education                        | 0 item(s) - R\$ 0,00                                  |
|                                                      | DIDÁTICO                                      |                                                       |
|                                                      | Colégio Santo Antônio de Jesus                |                                                       |
|                                                      |                                               |                                                       |
| 6º ANO EFII-<br>23KITAF6A                            |                                               |                                                       |
| 0                                                    |                                               |                                                       |
| SOBRE NÓS                                            | INSTITUCIONAL                                 | LOJA                                                  |

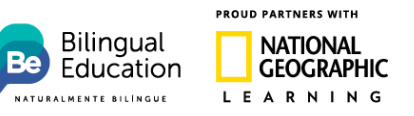

## 6- Confirme o valor e clique em ADICIONAR AO CARRINHO.

| Colégio                           | Santo Antônio de Jesus                                                                                                    |
|-----------------------------------|----------------------------------------------------------------------------------------------------|
| 6º ANO EFII-23KITAF6A             |                                                                                                    |
| Geography                         | Categoria DIDÁTICO<br>Subcategoria DIDATICO<br>Oddigu 4417<br>Disponibilidade Em estoque                                                                                                    |
|                                   | R\$ XXXXX Valor total do produto: R\$ XXXXX<br>1 Adicionar ao carrinho                                                                                                    |
|                                   | $\label{eq:case}$ Char à lista de deseijos $\label{eq:case} \begin{tabular}{c} \begin{tabular}{c} ta$ |
| Q. Cliqoe na imagem para aumentar |                                                                                                    |

7- Selecione a opção de entrega para que o material seja enviado para a escola.

| Pequisar DibATICO   DibATICO   DibATICO   Colégio Santo Antônio de Jesus   Cor cliente,   Caro cliente,   Nuturdo e contaco e nome do responsável pelo recebimento para os estabelecimentos comercials, incluindo escolas F, na tentativa de manter as entregas em sua normalidade, as transportadoras estão solicitador sociatos e nome do responsável pelo recebimento bem como o horário de funcionamento para evitar reentregas. Salientamos que no praxe, todas as transportadoras fazem as tentativas de entrega no horário comercial (8h ás tálentamos que no local de entrega tenham pessoas disponíveis para receber a mercadoria no horário comercial).   Tipode entrega   Impode entrega   Impode entrega Impode entrega Impode entrega Impode entrega Impode entrega Impode entrega Impode entrega Impode entrega Impode entrega Impode entrega Impode entrega Impode entrega Impode entrega Impode entrega Impode entrega Impode entrega Impode entrega Impode entrega | 📞 (17) 3202-4900 🖂 atendimento@raizessolucoes.com.br                                                                                                    | f raizessolucoes          | Olá! Julia   🗎 Minha co | nta  💾 Meus Pedidos (0)  | 🎔 Lista de Desejos (0)                             | 🕞 Logout   |
|----------------------------------------------------------------------------------------------------|----------------------------------------------------------------------------------------------------|---------------------------|-------------------------|--------------------------|----------------------------------------------------|------------|
| DDÁTICO         Colégio Santo Antônio de Jesus         Image: Caro cliente,         Image: Caro cliente,         Devido a pandemia, algumas cidades possuem restrições de funcionamento para os estabelecimentos comerciais, incluindo escolas. E, na tentativa de manter as entregas em sua normalidade, as transportadoras estão solicitando o contato e nome do responsável pelo recebimento borário de funcionamento para evitar reentregas. Salientamos que, por praxe, todas as transportadoras fazem as tentativas de entrega: no horário comercial (8h às 18h), caso esteja funcionando fora deste horário pode haver cobrança extra ou taxa de permanência. Por isso, orientamos que no local de entrega tenham pessoas disponíveis para receber a mercadoria no horário comercial.         Tipo de entrega       Entenda o Prazo                                                                                                    | Pesquisar                                                                                                    | Be Bilingual<br>Education |                         |                          | 1 item(s)                                          |            |
| Endereço de entrega         • XXXXXXXXXXXXXXXXXXXXXXXXXXXXXXXXXXXX                                                                                                    |                                                                                                    | DIDÁTICO                  |                         |                          |                                                    |            |
| Endereço de entrega         • XXXXXXXXXXXXXXXXXXXXXXXXXXXXXXXXXXXX                                                                                                    |                                                                                                    | Colégio Santo Antônio     | de Jesus                |                          |                                                    |            |
| Tipo de entrega     Entenda o Prazo       O     R\$     4 dias + 5 dias úteis após envio                                                                                                    | Caro cliente,     Devido a pandemia, algumas cidades possuem restrições de funcionamento para os estabelecimentos comerciais,     incluindo escolas. E, na tentativa de manter as entregas em sua normalidade, as transportadoras estão solicitando     o contato e nome do responsável pelo recebimento bem como o horário de funcionamento para evitar reentregas.     Salientamos que, por praxe, todas as transportadoras fazem as tentativas de entrega: no horário comercial (8h às     18h), caso esteja funcionando fora deste horário pode haver cobrança extra ou taxa de permanência. Por isso,     orientamos que no local de entrega tenham pessoas disponíveis para receber a mercadoria no horário comercial. |                           |                         |                          | ciais,<br>ando<br>egas.<br>8h às<br>isso,<br>cial. |            |
| O R\$ 4 dias + 5 dias úteis após envio                                                                                                    |                                                                                                    | Tipo de entrega           |                         |                          | Entend                                             | la o Prazo |
|                                                                                                    |                                                                                                    | 0                         | R\$                     | 4 dias + 5 dias úteis ap | ós envio                                           |            |

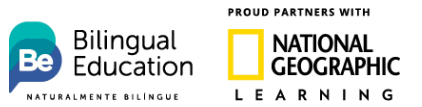

**(f)** 

8- Selecione a forma de pagamento e preencha os dados do responsável pelo recebimento.

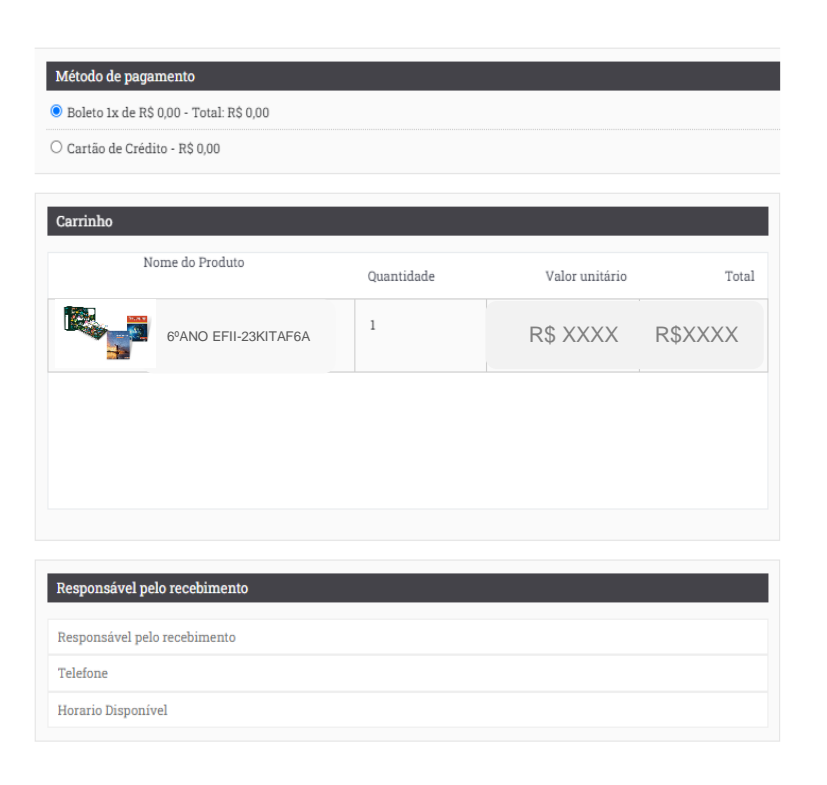

9- Após esse processo, basta conferir o pedido e finalizar.

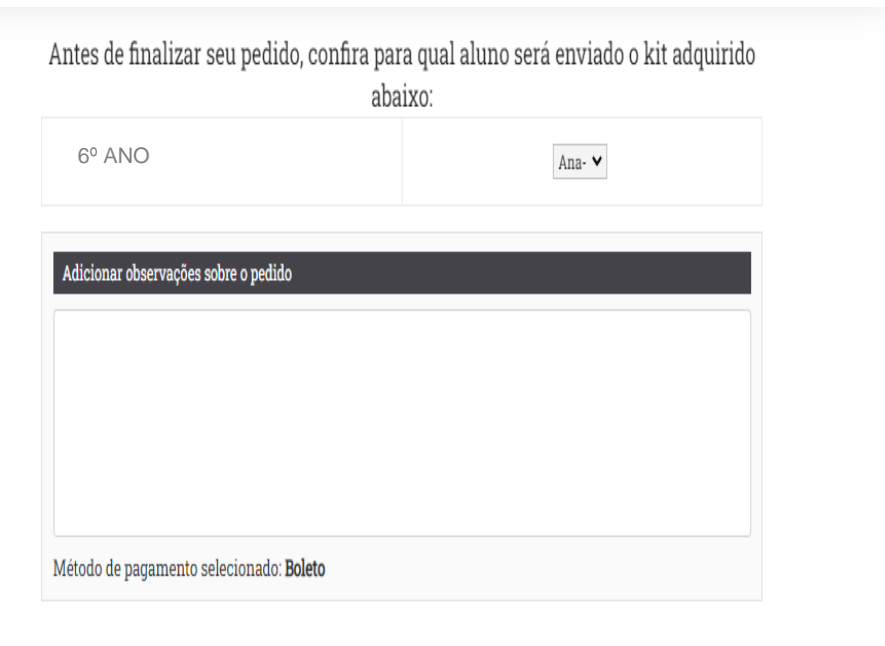

Finalizar Pedido